# MYCRANE MANUAL Customer

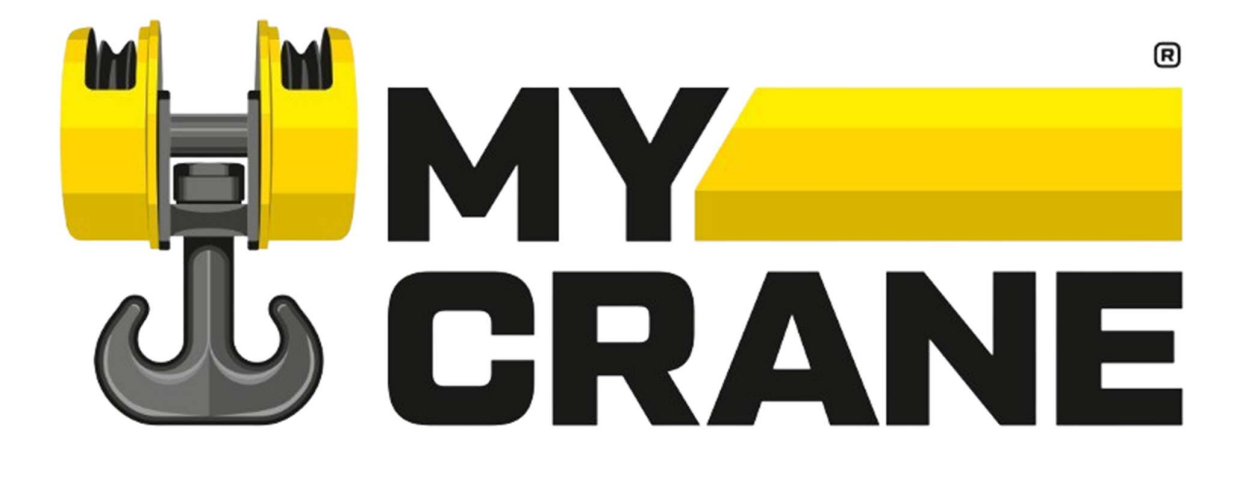

Support: in.info@my-crane.com | +91 93210 03850

Version 2.0

12/07/2024

### **Contents**

| 1 | Inti | roduction                                              |
|---|------|--------------------------------------------------------|
| 2 | Reg  | istration4                                             |
|   | 1.1  | MYCRANE webpage                                        |
|   | 1.2  | User registration form                                 |
|   | 1.3  | Validation of your account                             |
| 3 | Sun  | nmary in 6 steps7                                      |
| 2 | Cra  | ne Rental Dashboard8                                   |
| 3 | Req  | uest your first inquiries9                             |
|   | 3.1  | Order lifting services OR order additional services9   |
|   | 3.2  | General Project Information                            |
|   | 3.3  | Proposal deadline, quantity of cranes and job duration |
|   | 3.4  | Responsibility Matrix                                  |
|   | 3.5  | Technical Information Error! Bookmark not defined.     |
|   | 3.6  | Contractual information Error! Bookmark not defined.   |
|   | 3.7  | Submit the request                                     |
| 4 | Tra  | ck the progress of your request17                      |
| 5 | Ноч  | w to view the different quotations18                   |
| 6 | Sele | ect the Crane Supplier and confirm20                   |
| 7 | Clos | sing of the Contract, Terms and Conditions21           |
| 8 | MY   | CRANE Selector                                         |

# **1** Introduction

Welcome to MYCRANE. We are glad to have you as Customer on our Platform!

This manual will give you a complete overview of all functionalities of the MYCRANE Crane Rental Platform. The manual can be used to assist you in completing your first crane inquiry, and to give you an overview of all functionalities.

Some of our users have extensive experience in the crane industry. For those people a manual is not required and you can start the MYCRANE product immediately. Therefore, we have included a short explanation in <u>Section 3</u>. Other users are new to the crane industry, for those people we have added a full explanation in this manual.

If you're a first-time user or if you're an experienced crane expert, don't hesitate to contact our support department. We are available 24 / 7 to help you with all questions related to MCYRANE, or the crane industry in general. You can contact us at <u>in.info@my-crane.com</u>, or by phone at +91 93210 03850.

Thank you again for joining MYCRANE - We look forward to working with you.

# 2 Registration

#### 2.1 MYCRANE webpage

Visit <u>in.my-crane.com</u> and click in the top right corner on register (see Figure 1). A pop-up will open, enter the required information and agree with the user agreement to use the website.

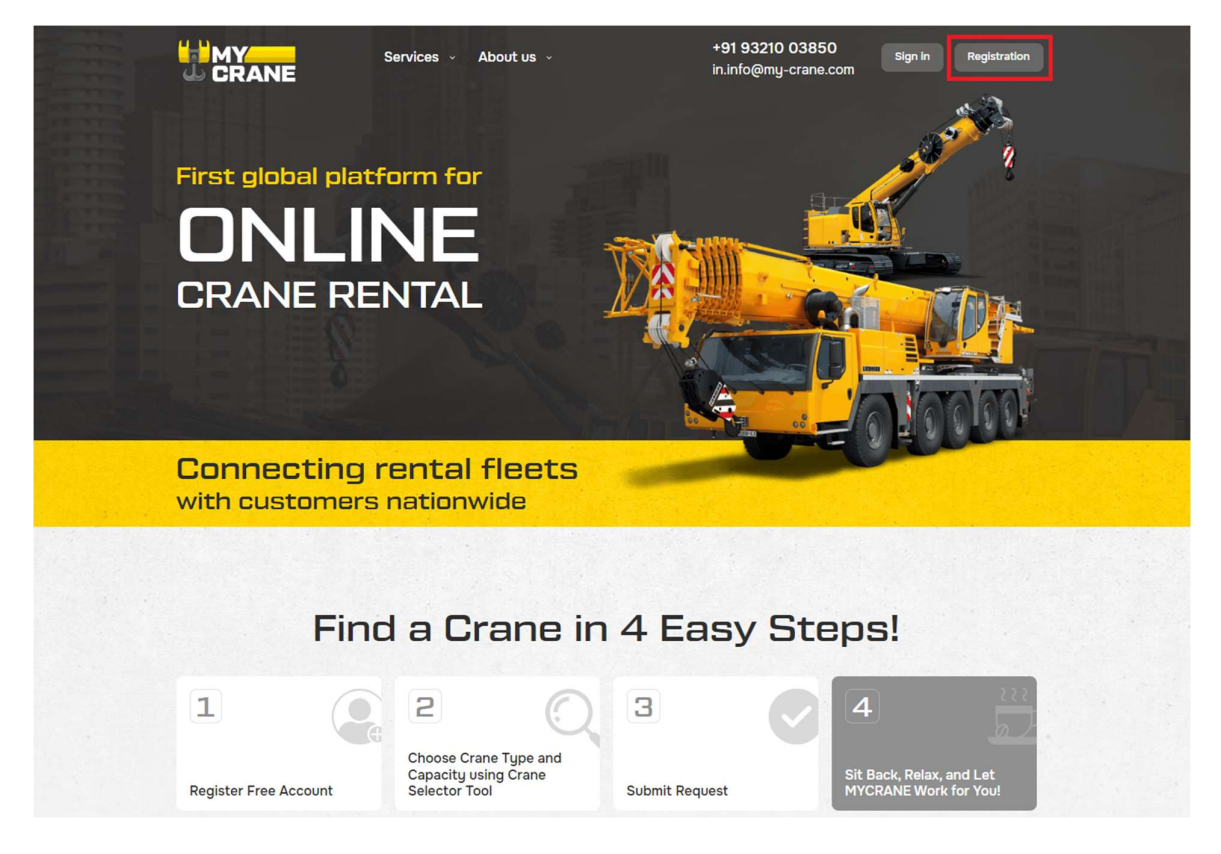

Figure 1: Register at in.my-crane.com

#### 2.2 User registration form

After clicking on the registration link, the pop-up with the registration form will open (see Figure 2). You can indicate if you're looking for a crane or if you want to supply a crane. If you select the option: 'Register as Customer to hire crane' you will be able to request quotes from suppliers. If you select 'Register as Crane Supplier' you will be able to add equipment and quote on jobs.

For Customers, the first option is the option to select.

| <b>Registration</b><br>To register, please provide the data requested              | × |
|------------------------------------------------------------------------------------|---|
| below. You will be sent a username and password to log into your official account. |   |
| Name of person *                                                                   |   |
| Name of the Company *                                                              |   |
| Enter Official Phone Number *                                                      |   |
| Official Email ID *                                                                |   |
| Enter PAN No or GST No                                                             |   |
| I accept the terms of the User Agreement                                           |   |
| Register as Customer<br>to hire Crane<br>Supplier                                  |   |

Figure 2: Complete the registration form

#### 2.3 Validation of your account

After registration you will receive an email with a verification link & your password. The first step is to validate your e-mail address (and account) by clicking on the 'Confirm Registration' button.

After your account is validated, you can now login. The Login ID is your provided E mail ID and Password is sent on your provided E mail.

| Subject: | Registration information                                                                                    |
|----------|----------------------------------------------------------------------------------------------------|
|          |                                                                                                    |
|          |                                                                                                    |
|          | Welcome,<br>dear user                                                                                       |
|          | You have successfully registered on the MYCRANE platform<br>Your password (recommended to change): 76563928 |
|          | Confirm registration                                                                                        |
|          | You can also enter the code 0f8427af to confirm registration on the page:                                   |
|          | Enter the code                                                                                              |
|          | Attention! Your profile will not be active,<br>until you confirm your registration.                         |

*Figure 3: Welcome email* 

### **3 Summary in 6 Steps**

This section is for people that don't like to read the manual. It gives a short summary of the steps required to create your first inquiry and accept the offer of the crane suppliers.

<u>Step 1:</u> When clicking on 'Hire crane' on the Crane Rental Dashboard, the Crane Inquiry form will open. You can include all your Job details, required information about the crane, the Responsibility Matrix details and contractual requirements.

<u>Step 2:</u> MYCRANE will share your inquiry with our database of Crane Suppliers. Your request is shared with companies that have matching available equipment in the location of your project. No action is required from your end. Crane Suppliers will quote on the job within 1-5 business days.

<u>Step 3:</u> After you have received quotes from Crane Suppliers, you will select the best option based on price and MYCRANE's company rating. This allows you to find the best company to execute your project successfully.

<u>Step 4:</u> When you have selected your preferred Crane Supplier, you will send a work order to the sleeted supplier or contractor. This ensures that you can use your standard company T&C's, payment terms and insurance details.

<u>Step 5:</u> The job will be executed according to the contract.

<u>Step 6:</u> The Crane Company will send you an invoice according to your agreed payment schedule, and you are responsible to pay the Crane Supplier directly.

### 4 Crane Rental Dashboard

After your first login, the Crane Rental Dashboard will open. (see Figure 4). This is the main screen that will be used throughout the manual. When you add crane inquiries they will show up in this section as well.

|                        | Main » My inquiries                                                                                                    |
|------------------------|----------------------------------------------------------------------------------------------------|
| G ERANE G              | My Inquiries                                                                                                    |
| C Test In<br>C Log out | Hire Crane Additional Services MYCRANE Selector                                                                                                    |
| Hire Crane             | My Inquiries                                                                                                    |
| 📑 My Inquiries         | Showing 1 to 0 of 0 entries                                                                                                    |
| Selector               | Status All Open In progress Submitted Closed                                                                                                    |
| Notifications          | Nº <sup>colo</sup> Project <sup>colo</sup> Deadline <sup>colo</sup> Location <sup>colo</sup> Qty <sup>colo</sup> Crane Type <sup>colo</sup> Capacity <sup>colo</sup> Start <sup>colo</sup> End <sup>colo</sup> Customer <sup>colo</sup> Price <sup>colo</sup> No data available in table |
|                        | Showing 0 to 0 of 0 entries                                                                                                    |
|                        | First Previous Next Last                                                                                                    |
|                        | · · · · · · · · · · · · · · · · · · ·                                                                                                    |

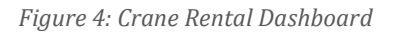

There are several options available:

- 1. *Profile section:* Manage your profile & account settings.
- 2. *Log-out:* Securely log-out of your account.
- 3. *Hire crane:* Open a new inquiry form to request a crane.
- 4. *My Inquiries:* Overview of your ongoing projects.
- 5. *Notifications:* Notifications about inquiries (new bids).
- 6. *Selector:* Our free-to-use Crane Selector to size the crane capacity.

## **5 Request Your First Inquiries**

#### 5.1 Order lifting services OR order additional services

Click on the 'Hire crane' button.

To add your first inquiry, click on Hire crane to start

|                        | Main » My Inquiries                                                                                                    | ٠       |
|------------------------|----------------------------------------------------------------------------------------------------|---------|
| © 2.04.112 ©           | My Inquiries                                                                                                    |         |
| C Test In<br>G Log out | Hire Crane Marketplace. Buy and sell Services MYCRANE Selector                                                                                    |         |
|                        | My Inquiries<br>Showing I to 0 of 0 entries                                                                                                    |         |
| Selector               | Status All Open In progress Submitted Closed                                                                                                    |         |
| Notifications          | N <sup>a</sup> ** Project ** Deadline ** Location ** Qty ** Crane Type ** Capacity ** Start ** End ** Customer ** F<br>No data available in table | Price 🔨 |
|                        | Showing 0 to 0 of 0 entries<br>First Previous Next Last                                                                                           |         |
|                        | 0                                                                                                    | ,       |

Figure 5: Click on Hire crane to start your first crane inquiry

You have two options in this form (see Figure 6).

- <u>Hire crane</u>: In this screen you can complete the Crane Inquiry form. If you want to order a crane or receive a budget estimation you should select this option.
- <u>Order additional services:</u> If you want to use MYCRANE's engineering services, method statements, transportation of the crane or request a site visit, this is the form you'll use.

|                                                     | Main * My inquiries * Creation of a new Inquiry                                                                                                    |                                                                            |                                                                      | <b>A</b> <sup>o</sup> |
|-----------------------------------------------------|----------------------------------------------------------------------------------------------------|----------------------------------------------------------------------------|----------------------------------------------------------------------|-----------------------|
| CRANE ©                                             | Create inquiry                                                                                                    |                                                                            |                                                                      |                       |
| C C Log out                                         | Hire Crane     Order additional services                                                                                                    |                                                                            |                                                                      |                       |
| <ul> <li>My Inquirles</li> <li>My Cranes</li> </ul> | Urgent work If you check this box, the inquiry will be marked with a special sign informing the Supplier about the urgency of the work If you check this box, the inquiry will be marked with a special sign informing the Supplier about the urgency of the work If you check this box, the inquiry was formed for the purpose of budget assessment | Final Offer<br>If you check this box, i<br>special sign informing<br>round | nquiry will be marked with a<br>Suppliers that this inquiry is final |                       |
| Selector                                            | Project name ' State '                                                                                                    |                                                                            |                                                                      |                       |
| Notifications                                       | test_request O State                                                                                                    |                                                                            | ~                                                                    |                       |
|                                                     | City *                                                                                                    |                                                                            |                                                                      |                       |
|                                                     |                                                                                                    |                                                                            |                                                                      |                       |
|                                                     | Decline for proposal     Quantity of cranes       Image: diametry graph of the proposal     V       Example: 2                                                                                                    |                                                                            | \$                                                                   |                       |
|                                                     | Matrix of responsibilities '                                                                                                    |                                                                            |                                                                      | •                     |
|                                                     |                                                                                                    | Customer                                                                   | Crane Supplier                                                       |                       |
|                                                     | Development of the method statement / risk assessment                                                                                                    |                                                                            |                                                                      |                       |
|                                                     | Ground Preparation, Access road, Space for Assembly and dismantling, Load for TPI                                                                                                    |                                                                            |                                                                      |                       |
|                                                     | Crane Crew Lodging (Accommodation) and Boarding (Travel ) at site                                                                                                    |                                                                            |                                                                      |                       |
|                                                     | Riggers For Frection or Job or work                                                                                                    |                                                                            | 0                                                                    |                       |
|                                                     | Landling of Local lesses                                                                                                    |                                                                            |                                                                      |                       |
|                                                     |                                                                                                    |                                                                            |                                                                      |                       |
|                                                     | Diese (hou / Puel) to Daily Crane Operation                                                                                                    |                                                                            | 0                                                                    |                       |
|                                                     | Below Hook All tools and Tackles (ngging during operation)                                                                                                    |                                                                            |                                                                      |                       |
|                                                     | Lift Plan                                                                                                    |                                                                            |                                                                      |                       |
|                                                     | One Time Third Party Inspection during commissioning of Machine                                                                                                    |                                                                            |                                                                      |                       |
|                                                     | Crew for Operation (Per Shift 1 Operator and 1 Helper) and Consumables for Maintenance of Crane                                                                                                    |                                                                            | 0                                                                    |                       |
|                                                     | Supporting Grane for Assembly, Dismantling, unloading, loading during commissioning and demobilization from site                                                                                                    |                                                                            |                                                                      |                       |
|                                                     | Supporting crew like riggers, mechanic and electrician required during Change of Boom Configuration                                                                                                    |                                                                            |                                                                      |                       |
|                                                     | Additional information on the Inquiry Currency of the offer contract Payment terms and conditions                                                                                                    |                                                                            |                                                                      |                       |
|                                                     | Example: mobilization - 50% adv                                                                                                    | vance payment                                                              |                                                                      |                       |
|                                                     | Rate                                                                                                    |                                                                            |                                                                      |                       |
|                                                     | per day V                                                                                                    |                                                                            |                                                                      |                       |
|                                                     | Attach                                                                                                    |                                                                            |                                                                      |                       |
|                                                     | Plot plan (scheme) Packing list with characteristics of items to be lifted Method statement for li<br>Lifting schedule Contract Other                                                                                                    | lifting operations                                                         | Drawings                                                             |                       |
|                                                     | Additional information on the inquiry                                                                                                    |                                                                            |                                                                      |                       |
|                                                     |                                                                                                    |                                                                            |                                                                      |                       |
|                                                     | Publish Inquiry                                                                                                    |                                                                            |                                                                      |                       |
|                                                     |                                                                                                    |                                                                            |                                                                      |                       |

*Figure 6: Hire crane OR order additional services* 

#### 5.2 General Job Information

In the first step, you will enter the general Job information (Figure 7).

| reate inquiry                                                                                                    |                                                                                                    |                                                                                             |                                                                                    |
|----------------------------------------------------------------------------------------------------|----------------------------------------------------------------------------------------------------|---------------------------------------------------------------------------------------------|------------------------------------------------------------------------------------|
| <b>7</b> Hire Crane Order additional serv                                                                                                   | vices                                                                                                    |                                                                                             |                                                                                    |
| Urgent work<br>If you check this box, the inquiry will be marked with a<br>special sign informing Supplier about the urgency of<br>the work | Budget assessment<br>If you check this box, the inquiry<br>special sign informing the Suppi<br>was formed for the purpose of b | y will be marked with a lf you check th<br>iers that this inquiry special sign inf<br>round | is box, inquiry will be marked with a<br>orming Suppliers that this inquiry is fin |
| Project name *                                                                                                    | State *                                                                                                    |                                                                                             |                                                                                    |
| test_request                                                                                                    | •                                                                                                    | State                                                                                       | ~                                                                                  |
| City *                                                                                                    |                                                                                                    |                                                                                             |                                                                                    |
|                                                                                                    |                                                                                                    |                                                                                             |                                                                                    |
| Deadline for proposal *                                                                                                    | Quantit                                                                                                    | ty of cranes *                                                                              |                                                                                    |
| dd.mm.yyyy                                                                                                    | ✓ Exam                                                                                                    | nple: 2                                                                                     | $\hat{\mathbf{v}}$                                                                 |

*Figure 7: Insert the general project information.* 

There are 3 different options that you could select:

- **<u>Urgent work:</u>** The suppliers will receive a special notification indicating this is an urgent request and you want to receive quotes immediately.
- **<u>Budget assessment:</u>** If you're in the bid phase and want to receive a budgetary quote, please choose this option. If you have the work on-hand and are ready to order the crane, don't choose this option.
- **Final offer:** If you check this box, inquiry will be marked with a special sign informing Suppliers that this inquiry is final round.

The required fields in this first section are: project name, contact name and project location.

- **Project Name + Contact name:** Indicate the name of the project.
- **State:** Select the state where the project will be executed.
- **Job Nearest Location:** Add further details of the project location. You can use the map functionality.

#### 5.3 Proposal deadline, quantity of cranes and job duration

In the next step you include the deadline for the proposal. This is the latest date crane suppliers can add their proposal.

The number of cranes is included in the quantity of cranes field. If you need 1 crane you select 1, if you need 2 cranes you select 2, etc.

| Deadline for proposal * |   | Quantity of cranes * |    |
|-------------------------|---|----------------------|----|
| dd.mm.yyyy              | ~ | Example: 2           | \$ |

Figure 8: Proposal information

If you know the capacity of the crane required for your project you can enter the requirements here. If you don't know what crane is required, you can use the MYCRANE Selector to find the crane with the right capacity. The MYCRANE Selector can be found in the menu on the left-hand side of the page.

If you have questions please contact MYCRANE's support to get assistance in finding the right crane for your job.

| Crane Nº1                                                                     |        |                                                   |        |
|-------------------------------------------------------------------------------|--------|---------------------------------------------------|--------|
| Type of crane *                                                               |        | Type of boom "                                    |        |
| Type of crane                                                                 | $\sim$ |                                                   | $\sim$ |
| Category of Lifting capacity *                                                |        | Capacity of the crane *                           |        |
|                                                                               | $\sim$ |                                                   |        |
| Age limit                                                                     |        |                                                   |        |
| No restriction                                                                | $\sim$ |                                                   |        |
| Boom Configuration or Other Details                                           |        |                                                   |        |
| Crane Work Details Start date *                                               |        | End date *                                        |        |
| dd.mm.yyyy                                                                    | ~      | dd.mm.yyyy                                        | ~      |
| Number of working days per week (Excluding Sunday - 6 days) *                 |        | Working Shifts Per Day (1, 2, 3) *                |        |
|                                                                               |        |                                                   |        |
| Working hours per Shift (8, 10, 12) *                                         |        | Amount of hours of service provision on a weekend |        |
| Working hours per Shift (8, 10, 12) *                                         |        | Amount of hours of service provision on a weekend |        |
| Working hours per Shift (8, 10, 12) * Total estimated amount of working hours |        | Amount of hours of service provision on a weekend |        |

Figure 9: Enter the crane details

**Type of crane:** Select the right type of crane.

- **Lifting Capacity Range:** Select the right capacity range of the crane. MYCRANE will contact only the suppliers within this Lifting Capacity Range.
- **Crane Capacity:** Enter the capacity crane you're looking for. Please note this the crane capacity. If you are unsure, contact MYCRANE support to guide you through the process.
- **Crane Manufacturer & model:** If you have a preference for a certain crane manufacturer please select that Manufacturer & Model here.
- **Boom configuration or other details:** If you know the exact configuration enter this in the field.
- **Start & End date:** Select the right Start and End date for the project. Make sure these values are realistic. MYCRANE assists the customer in preparing their quotes based on the input of these fields.
- **Crane work details:** Be as precise as possible with the estimation of the number of working days per week, number of shifts per day and the number of working hours per shift. Based on the start & end date, and the estimation of the number of working hours, a Total Estimated number of working hours is calculated. Please check this number.

| Crane Work Details                                            |   | End date *                                        |   |
|---------------------------------------------------------------|---|---------------------------------------------------|---|
| dd.mm.yyyy                                                    | ~ | dd.mm.yyyy                                        | ~ |
| Number of working days per week (Excluding Sunday - 6 days) * |   | Working Shifts Per Day (1, 2, 3) *                |   |
| Working hours per Shift (8, 10, 12) *                         |   | Amount of hours of service provision on a weekend |   |
| Total estimated amount of working hours                       |   |                                                   |   |
|                                                               |   |                                                   |   |

Figure 10: Enter the details of the crane work

If you anticipate a standby period, please indicate the start and end date of this standby period. We calculate the correct number of estimated standby hours. Usually crane companies charge a lower standby rate compared to the rate when the equipment is operational.

#### 5.4 Responsibility Matrix

The Matrix of responsibility is used to define the scope of the provided services. Please indicate who will be responsible for each of the options listed in the table.

| Matrix of responsibilities *                                                                                     |            |                |
|----------------------------------------------------------------------------------------------------|------------|----------------|
|                                                                                                    | Customer   | Crane Supplier |
| Development of the method statement / risk assessment                                                            | $\bigcirc$ | $\bigcirc$     |
| Ground Preparation, Access road, Space for Assembly and dismantling, Load for TPI                                | $\bigcirc$ | $\bigcirc$     |
| Crane Crew Lodging (Accommodation) and Boarding (Travel ) at site                                                | $\bigcirc$ | $\bigcirc$     |
| Riggers For Erection or Job or work                                                                              | $\bigcirc$ | $\bigcirc$     |
| Handling of Local Issues                                                                                         | $\bigcirc$ | $\bigcirc$     |
| Diesel (HSD / Fuel) for Daily Crane Operation                                                                    | $\bigcirc$ | $\bigcirc$     |
| Below Hook All tools and Tackles (rigging during operation)                                                      | $\bigcirc$ | $\bigcirc$     |
| Lift Plan                                                                                                    | $\bigcirc$ | $\bigcirc$     |
| One Time Third Party Inspection during commissioning of Machine                                                  | $\bigcirc$ | $\bigcirc$     |
| Crew for Operation (Per Shift 1 Operator and 1 Helper) and Consumables for Maintenance of Crane                  | $\bigcirc$ | 0              |
| Supporting Crane for Assembly, Dismantling, unloading, loading during commissioning and demobilization from site | $\bigcirc$ | $\bigcirc$     |
| Supporting crew like riggers, mechanic and electrician required during Change of Boom Configuration              | $\bigcirc$ | $\bigcirc$     |
|                                                                                                    |            |                |

Figure 11: Responsibility matrix

#### 5.5 Additional information on the inquiry

You have the opportunity to upload technical documentation including a plot plan, drawings and other technical specifications here. Please include the weight of the load to be lifted, including the radius and lifting height. The Supplier uses this information to validate if the proposed crane is the best option for the job. In this section you can include all of your contractual requirements. Indicate the preferred currency, payment terms & conditions here. You also have the possibility to upload documents such as T&C's or insurance requirements.

| urrency of the offer contr | act                             | Payme                     | ent terms and conditions                  |          |
|----------------------------|---------------------------------|---------------------------|-------------------------------------------|----------|
|                            |                                 | ► Exa                     | mple: mobillization - 50% advance payment |          |
| lttach                     |                                 |                           |                                           |          |
| Plot plan (scheme)         | Packing list with characteristi | ics of items to be lifted | Method statement for lifting operations   | Drawings |
| Lifting schedule           | Contract Other                  |                           |                                           |          |
|                            |                                 |                           |                                           |          |
| dditional information o    | on the Inquiru                  |                           |                                           |          |
|                            | in the indexity                 |                           |                                           |          |
|                            |                                 |                           |                                           |          |
|                            |                                 |                           |                                           |          |
|                            |                                 |                           |                                           |          |

Figure 12: Additional information

#### 5.6 Publish inquiry

In the last comment box, you can include any additional comments. If you are ready to rent the crane, please publish.

| Additional information on the | Inquiry |  |  |
|-------------------------------|---------|--|--|
|                               |         |  |  |
|                               |         |  |  |
|                               |         |  |  |
| Publish Inquiry               |         |  |  |

Figure 13: Submit the form

MYCRANE will notify the suppliers that are active in your selected region and have the required equipment. Within a business day we will validate the request, make sure all potential questions are answered and help you to find the best option.

Within 1-5 business days you will receive an overview of different quotes in your account. No further action is required.

## **6 Track the Progress of Your Inquiry**

We will keep you notified automatically by email about new quotes received from suppliers. If you want to check this manually, you can go to your Crane Rental Dashboard and click on 'My Inquiries'.

An overview of all your inquiries will show up here (see 4). When you select your most recent project, you can see all of the inquiry details.

Clicking on the Project Name will open your inquiry form, including the different supplier quotes.

|                  | Main » My inquiries                                                                             |                        |                                            |                             |                |                     |            |
|------------------|-------------------------------------------------------------------------------------------------|------------------------|--------------------------------------------|-----------------------------|----------------|---------------------|------------|
| @                | My Inquiries                                                                                    |                        |                                            |                             |                |                     |            |
| C+ Log out       | Hire Crane                                                                                      | Marketpla<br>Buy and s | ce.                                        | Additional<br>Services      | <u>\$</u>      | MYCRANE<br>Selector | 2          |
| Hire Crane       |                                                                                                 |                        |                                            |                             |                |                     |            |
| 🖹 My Inquiries   | My Inquiries                                                                                    |                        |                                            |                             |                |                     |            |
| 7 My Cranes      | Showing 1 to 8 of 8 entries                                                                     |                        |                                            |                             |                |                     |            |
| Selector         | Status All Open in progress                                                                     | Submitted Closed       |                                            |                             |                |                     |            |
| Notifications 60 | № * Project * Deadline                                                                          | Location 🐃 Qty 🏁       | Crane Type 👋                               | Capacity 🎌 Start 🎌          | End 🎋 Customer | ☆ Price ☆ Status    | <b>↑</b> ↓ |
|                  | 4073 test request 16.07.2024                                                                    | Assam 1                | Crawler crane with 3<br>lattice boom to    | 01 up to 400 18.07.2024 ons | 30.08.2024     | 0 Open              |            |
|                  | 3923 <u>test request</u> 03.06.2024<br>Showing 1 to 8 of 8 entries<br>First Previous 1 Next Las | Goa 3                  | Mobile crane with 10<br>telescopic boom to | 01 up to 200 10.07.2024     | 24.08.2024     | 0 Open              |            |
|                  | _                                                                                               |                        |                                            |                             |                |                     |            |

Figure 14: Track the progress

### 7 How to View the Different Quotations

To get access to the proposals, go to My Inquiries -> My Inquiries -> The name of your inquiry (see Figure 13).

|                   | Main » My inquiries                                        |                              |                                                    |                                                      |                           | <b>*</b> |
|-------------------|------------------------------------------------------------|------------------------------|----------------------------------------------------|------------------------------------------------------|---------------------------|----------|
| © CRANE ©         | My Inquiries                                               |                              |                                                    |                                                      |                           |          |
| C C Log out       | Hire Crane                                                 | Marketplace.<br>Buy and sell | 1                                                  | Additional<br>Services                               | MYCRANE<br>Selector       | 2 PA     |
| Hire Crane        |                                                            |                              |                                                    |                                                      |                           |          |
| 🕒 My Inquiries    | My Inquiries                                               |                              |                                                    |                                                      |                           |          |
| 7 My Cranes       | Showing 1 to 8 of 8 entries                                |                              |                                                    |                                                      |                           |          |
| Selector          | Status All Open In progress                                | Submitted Closed             |                                                    |                                                      |                           |          |
| Notifications (9) | Nº <sup>™</sup> Project <sup>™</sup> Deadline <sup>™</sup> | Location ∾ Qty ∾             | Crane Type 👋 Capacit                               | y <sup>™</sup> Start <sup>™</sup> End <sup>™</sup> ( | Customer ∿ Price ∿ Status | , ^∿-    |
|                   | 4073 test_request 16.07.2024                               | Assam 1 Cr<br>lat            | rawler crane with 301 up to 4 trice boom tons      | 400 18.07.2024 30.08.2024                            | 0 Oper                    | 1        |
|                   | 3923 test request 03.06.2024                               | Goa 3 M te                   | obile crane with 101 up to 2<br>lescopic boom tons | 10.07.2024 24.08.2024                                | 0 Oper                    | 1        |
|                   | Showing 1 to 8 of 8 entries                                |                              |                                                    |                                                      |                           |          |
|                   | First Previous 1 Next Last                                 |                              |                                                    |                                                      |                           |          |

Figure 13: Click on the request to see the proposals

On the received offers tab, you will see the table with quotes for your specific project (see **Error! Reference source not found.**)

| Incluing Incluing   No found   No found </th <th>HIMY MY</th> <th>Main » My inquiries » test_req</th> <th>uest</th> <th></th> <th></th> <th></th>                                                                                                    | HIMY MY                                     | Main » My inquiries » test_req                                                                                            | uest            |                                                               |          |              |  |  |
|----------------------------------------------------------------------------------------------------|---------------------------------------------|----------------------------------------------------------------------------------------------------|-----------------|---------------------------------------------------------------|----------|--------------|--|--|
| Viet Construct   Viet Construct   Viet                                                                                                    |                                             | Inquiry No. 36                                                                                                    | 54              |                                                               |          |              |  |  |
| Nu punctions         Mu punctions         Nu punctions         Nu punctions         Nu punctions             Nu punctions         Nu punctions       Nu punctions             Nu punctions       Nu punctions         Nu punctions       Nu punctions         Nu punctions       Nu punctions         Nu punctions       Nu                                                                                                    | COD Cod Cod Cod Cod Cod Cod Cod Cod Cod Cod | Project name:                                                                                                    |                 |                                                               |          |              |  |  |
| Sector         In Call PECE       In Call PECE </th <th>Hire Crane</th> <th colspan="7">Deadline for proposal: Start day: Location:<br/>14. Jun 2024 17. Jun 2024 18 Sep 2024 Chhosticopr</th>                                                                                                    | Hire Crane                                  | Deadline for proposal: Start day: Location:<br>14. Jun 2024 17. Jun 2024 18 Sep 2024 Chhosticopr                          |                 |                                                               |          |              |  |  |
| Actification       Declanation       Tabile draws during         Supplies       Signality and and and and and and and and and and                                                                                                    | Selector                                    | 14 JUILEDE4                                                                                                    | 11              |                                                               | 366 5054 | Chinattisgam |  |  |
| Supplies       Supplies         Descriptions       Oran 1       Monifestional And<br>Monifestions (Monifestional<br>And Rescriptions)         Descriptions       Oran 1       Monifestional And<br>Monifestional And<br>Monifestional<br>Monifestional<br>And<br>Monifestional<br>Monifestional<br>Monifestional<br>And<br>Monifestional<br>Monifestional<br>Monifestiona                                                                                                    | Notifications (9)                           | Job details Receive                                                                                                    | <b>d offers</b> | Table print version                                           |          |              |  |  |
| Supplier       Supplier       Supplier         Provide Additional International Internatinternational Intern                                                                                                    |                                             |                                                                                                    |                 |                                                               |          |              |  |  |
| Learning<br>Versident<br>Versident<br>V                                                                                                    |                                             | Suppliers                                                                                                    |                 | Supplier:<br>y.test1<br>Request Additional Info               |          |              |  |  |
| Descriptions     Crave 2     Manufactors: Term Model Uses: 2023       Total Expected Costs     1 560 000 INR       Actions     Regist       Price     Price       Price of mobilization and<br>the Contractor's and<br>the Contractor's and<br>the Con                                                                                                    |                                             |                                                                                                    | Crane 1         | Manufacturer: Liebherr<br>Model: 84797851563132<br>Year: 2023 |          |              |  |  |
| Fotal Expected Costs       1 560 000 INR         Autom       Raject         Price of mobilization and of the Contractor's crane       Care 1         Price of mobilization and of the Contractor's crane       Care 2         Price of aemobilization and of the Contractor's crane       Care 1         Price of aemobilization and of the Contractor's crane       Care 1         Price of aemobilization and of the Contractor's crane       Care 2         Austing youguesent fuel       Care 1         Austing youguesent fuel       Care 2         Rental of crane drag fuel       Care 2         Rental price, horn       Care 1         Rental price, horn       Care 2         Rental price, horn       Care 2         Care 2       N/A         Rental price, horn       Care 2         Care 2       N/A         Care 2       N/A         Care 2       N/A         Care 2       N/A         Care 2       N/A         Care 3       N/A         Care 4       N/A         Care 5       N/A         Care 4       N/A         Care 5       N/A         Care 5       N/A         Care 5       N/A                                                                                                    |                                             | Descriptions                                                                                                    | Crane 2         | Manufacturer: Terex<br>Model: 1231312<br>Year: 2022           |          |              |  |  |
| Action       Namid         Price of mobilization and the Contractor's canned of the Contractor's canned of the Contre Contractor's canned of the Contre Contractor's canned                                                                                                    |                                             | Total Expected Costs                                                                                                    |                 | 1 560 000 INR                                                 |          |              |  |  |
| Price of mobilization and<br>of the Contractor's crane 1       Crane 1       1000         Price of demobilization and<br>of the Contractor's crane 1       Crane 1       1000         Price of demobilization and<br>the Contractor's crane 1       Crane 1       1000         Crane 2       1000       Crane 2       1000         Auxiliary equipoment tor<br>necessary       Crane 1       1000         Rental of crane during<br>necessary       Crane 1       1000         Rental of crane during<br>necessary       Crane 1       1000         Rental price, hour       Crane 1       1000         Rental price, hour       Crane 1       1000         Rental price, hour       Crane 1       1000         Rental price, hour       Crane 1       1000         Crane 2       1000       1000         Rental price, hour       Crane 1       1000         Crane 2       1000       1000         Crane 2       1000       1000         Crane 2       1000       1000         Crane 2       1000       1000         Crane 2       1000       1000         Crane 2       1000       1000         Crane 2       1000       1000         Crane 2       1000       1000<                                                                                                    |                                             | Actions                                                                                                    |                 | Award<br>Reject<br>Print                                      |          |              |  |  |
| Price of mobilization and<br>of the Contractor's oraneCnne 11000Price of demobilization of<br>the Contractor's oraneCnne 11000Price of demobilization of<br>seemsbel/disassemble/<br>disassemble/disassemble/<br>neessemble/disassemble/disassemble/<br>forme 21000Rental of orane during<br>essemsbel/disassemble/disassemble/disasemble/disassembl                                                                                                    |                                             | Cost details                                                                                                    |                 |                                                               |          |              |  |  |
| of the Contractor's crane         Crane 2         1000           Price of demobilization of the Contractor's crane         Crane 1         1000           Auxiliary equipment for assemble/disassemble/disassem                                                                                                    |                                             | Price of mobilization and Crane 1                                                                                         |                 | 1000                                                          |          |              |  |  |
| Price of demobilization of<br>the Contractor's craneCrane 11000Auxiliary equipment for<br>assemble/diassemble/diassemble/d                                                                                                    |                                             | of the Contractor's crane                                                                                                 | Crane 2         | 1000                                                          |          |              |  |  |
| $ \left  \begin{array}{ c  c  } \hline \label{eq:construction} \hline \label{eq:construction} \hline$                                                                                                    |                                             | Price of demobilization of<br>the Contractor's crane<br>Auxiliary equipment for<br>assemble/disassemble (if<br>necessary) | Crane 1         | 1000                                                          |          |              |  |  |
| Auxilary equipment for<br>necessary)         Crane 1         1000           Crane 2         1000           Rental of crane during<br>assemble/(biassemble(t)<br>assemble/(biassemble(t)<br>crane 2         1000           Rental price, hour         Crane 1         1000           Rental price, hour         Crane 2         1000           Rental price, hour         Crane 1         1000           Rental price, hour         Crane 2         1000           Rental price, hour         Crane 1         N/A           Crane 2         N/A         Crane 2           Stand by price, hour         Crane 1         1000           Crane 2         1000         Crane 2           Other cost         Crane 1         1000           Crane 2         1000         Crane 2           Crane 2         1000         Crane 2           Crane 2         1000         Crane 2           Crane 2         1000         Crane 2           Crane 2         1000         Crane 2           Crane 2         1000         Crane 2           Crane 2         1000         Crane 2           Crane 2         1000         Crane 2           Crane 1         Crane 1         Crane 1                                                                                                    |                                             |                                                                                                    | Crane 2         | 1000                                                          |          |              |  |  |
| Indecessing         Crane 2         1000           Rental or fice sourcing (recessing)         Crane 1         1000           Crane 2         1000         Crane 2         1000           Rental price, hour         Crane 1         1000         Crane 2         1000           Rental price, hour         Crane 1         1000         Crane 2         1000           Rental price, nour         Crane 1         N/A         Crane 1         N/A           Stand by price, hour         Crane 1         1000         Crane 2         N/A           Crane 2         N/A         Crane 2         1000         Crane 2         N/A           Stand by price, hour         Crane 1         1000         Crane 2         1000           Crane 2         1000         Crane 2         1000         Crane 2         1000           Crane 2         1000         Crane 2         1000         Crane 2         1000         Crane 2         1000         Crane 2         1000         Crane 2         1000         Crane 2         1000         Crane 2         1000         Crane 2         1000         Crane 2         1000         Crane 2         1000         Crane 2         1000         Crane 1         Crane 1         Crane 1                                                                                                    |                                             |                                                                                                    | Crane 1         | 1000                                                          |          |              |  |  |
| Rental of crane during mecessary)         Crane 2         1000           Rental price, hour         Crane 1         1000           Rental price, hour         Crane 2         1000           Rental price, hour         Crane 1         N/A           Crane 2         N/A         Crane 2         N/A           Stand by price, hour         Crane 1         1000         Crane 2         N/A           Crane 2         N/A         Crane 2         N/A         Crane 2         N/A           Crane 1         1000         Crane 2         1000         Crane 2         N/A           Crane 2         000         Crane 2         1000         Crane 2         Crane 2         Crane                                                                                                    |                                             |                                                                                                    | Crane 2         | 1000                                                          |          |              |  |  |
| Rental price, hour       Crane 1       1000         Rental price, hour       Crane 2       1000         Rental price, month       Crane 2       N/A         Crane 2       N/A       Crane 2         Stand by price, hour       Crane 1       1000         Crane 2       1000       Crane 2         Other cost       Crane 1       1000         Expected Total Cost of Crane 2       1000         Crane 1       1000         Crane 2       1000         Crane 2       1000         Crane 3       1000         Crane 4       1000         Crane 5       1000         Crane 1       1000         Crane 2       1000         Crane 2       1000         Crane 1       1000         Crane 2       1000         Crane 2       1000         Crane 1       1000         Crane 2       1000         Crane 1       10000         Crane 2       105000         Crane 2       1000         Crane 1       Crane 2                                                                                                    |                                             | Rental of crane during<br>assemble/disassemble (if<br>necessary)<br>Rental price, hour                                    | Crane 2         | 1000                                                          |          |              |  |  |
| Rental price, hour         Crane 2         1000           Rental price, month         Crane 1         N/A           Crane 2         N/A         Crane 2           Stand by price, hour         Crane 1         1000           Crane 2         1000         Crane 2           Other cost         Crane 1         1000           Chane 2         1000         Crane 2           Other cost         Crane 1         1000           Crane 2         1000         Crane 2           Crane 2         1000         Crane 2           Crane 2         1000         Crane 2           Crane 2         1000         Crane 2           Crane 2         1000         Crane 2           Crane 2         1000         Crane 2           Crane 2         1000         Crane 2           Crane 1         Crane 2         1000           Crane 2         1000         Crane 3           Crane 2         1000         Crane 4           Crane 1         Crane 4         Crane 4                                                                                                    |                                             |                                                                                                    | Crane 1         | 1000                                                          |          |              |  |  |
| Rental price, month         Crane 1         N/A           Crane 2         N/A           Stand by price, hour         Crane 1         1000           Crane 2         1000           Other cost         Crane 1         1000           Crane 2         1000           Crane 2         1000           Crane 2         1000           Crane 2         1000           Crane 2         1000           Crane 2         1000           Crane 1         1000           Crane 2         1000           Crane 2         1000           Crane 2         1000           Crane 1         000                                                                                                    |                                             |                                                                                                    | Crane 2         | 1000                                                          |          |              |  |  |
| $ \frac{1}{1000} \frac{1}{1000} \frac{1}{100$ |                                             | Dentel princ                                                                                                    | Crane 1         | N/A                                                           |          |              |  |  |
| Stand by price, hour         Crane 1         1000           Crane 2         1000           Other cost         Crane 1         1000           Other cost         Crane 2         1000           Expected Total Cost of crane 2         1000         Crane 2           Other cost         Crane 1         0100           Crane 2         1105000         Crane 2           Crane 1         Crane 2         1105000           Crane 2         Crane 2         1105000           Crane 2         Crane 2         Crane 2                                                                                                    |                                             | Rental price, month                                                                                                    | Crane 2         | N/A                                                           |          |              |  |  |
| Crane 2         1000           Other cost         Crane 1         1000           Crane 2         1000           Crane 2         1000           Crane 2         1000           Crane 2         1000           Crane 2         1000           Crane 1         455000           Crane 2         1105000           Current Location of the crane.         Crane 1           Crane 2         Crane 2                                                                                                    |                                             | Stand hu price hour                                                                                                    | Crane 1         | 1000                                                          |          |              |  |  |
| Crane 1         1000           Other cost         Crane 2         1000           Expected Total Cost of Crane 2         Crane 1         455000           Crane 2         1105000         Crane 2         1105000           Current Location of the Crane 2         Crane 1         Crane 2         Crane 2                                                                                                    |                                             |                                                                                                    | Crane 2         | 1000                                                          |          |              |  |  |
| Crane 2         1000           Expected Total Cost of crane         Crane 1         455000           Current Location of the crane.         Crane 1         105000           Current Location of the crane.         Crane 2         1005000                                                                                                    |                                             | Other cost                                                                                                    | Crane 1         | 1000                                                          |          |              |  |  |
| Expected Total Cost of crane         Crane 1         455000           Crane 2         1105000           Current Location of the crane.         Crane 1           Crane 2         Crane 2                                                                                                    |                                             |                                                                                                    | Crane 2         | 1000                                                          |          |              |  |  |
| Current Location of the<br>crane. Crane 1<br>Crane 2<br>Crane 2                                                                                                    |                                             | Expected Total Cost of<br>crane                                                                                           | Crane 1         | 455000                                                        |          |              |  |  |
| Current Location of the crane. Crane 2                                                                                                    |                                             |                                                                                                    | Crane 1         | 103000                                                        |          |              |  |  |
|                                                                                                    |                                             | Current Location of the<br>crane.                                                                                         | Crane 2         |                                                               |          |              |  |  |
| Total expected costs 1 560 000 INR                                                                                                    |                                             | Total expected costs                                                                                                    |                 | 1 560 000 INR                                                 |          |              |  |  |
| Comment -1 0001 0001 000                                                                                                    |                                             | Comment                                                                                                    |                 | -1 0001 0001 0001 000                                         |          |              |  |  |
| Attached files                                                                                                    |                                             | Attached files                                                                                                    |                 |                                                               |          |              |  |  |

Figure 14: Overview of your received offers

### 8 Select the Crane Supplier and Confirm

On the Received offers tab, check the previous section of this manual, select the yellow button: 'Award' is shown (see **Error! Reference source not found.**). Clicking on this button will open a new screen to confirm the selection of the crane suppliers.

A new screen (Figure 15) will open. The first thing you'll notice is that the supplier has not accepted the task yet. After you have chosen the crane supplier you prefer, they will be notified to confirm the job from their end.

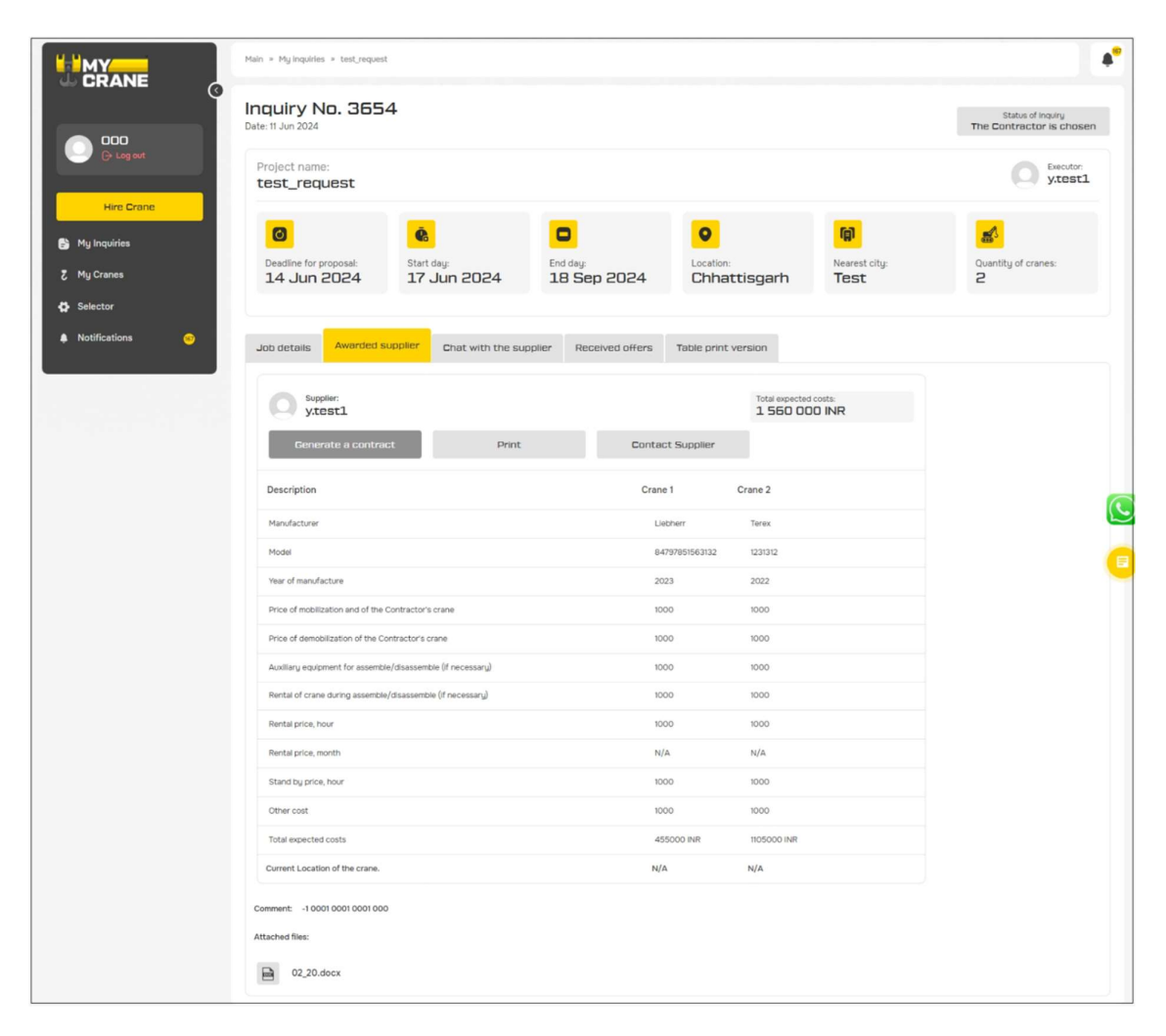

Figure 15: Selection of supplier

In the overview screen you will be able to share documents and messages with the customer directly. This will help to keep all documents in a centralized location on your portal.

### 9 Closing of the Contract, Terms and Conditions

After selecting the Crane Supplier that you want to work with, a direct contract between the Customer and Crane Supplier will be created. This ensures that you can use your standard Terms & Conditions, Insurance Requirements and Payment Terms.

MYCRANE Support will guide you through this process and answer any question that may arise.

# **10 MYCRANE Selector**

The MYCRANE Selector is an independent free-to-use crane selection tool. This helps you get an accurate idea what crane capacity is required for your project.

There are 2 main types of equipment included: Crawler Cranes & Mobile Cranes. Multiple makes of each are included in our selector. We are continuously adding new makes and models to our database as well (Liebherr, Demag, Tadano, Grove, XCMG, Sany, etc.).

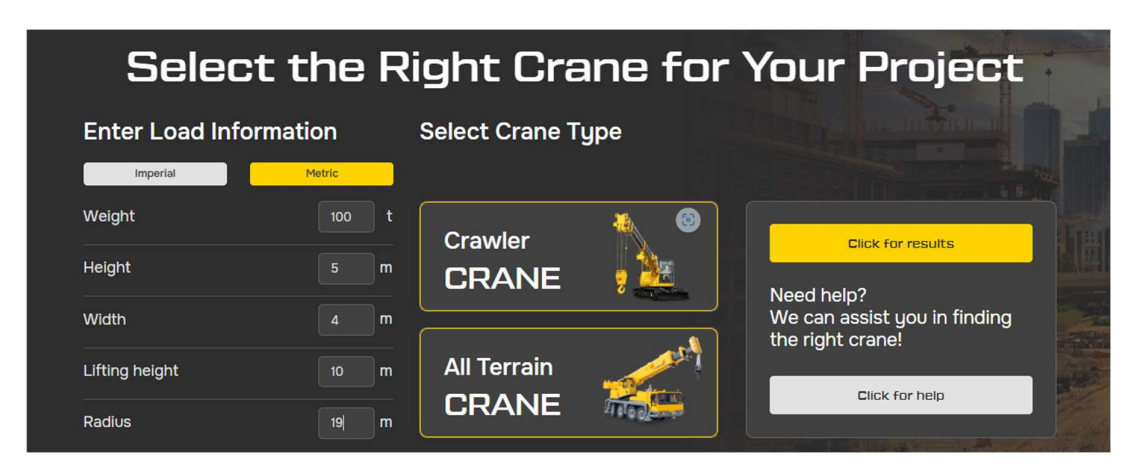

Figure 16: MYCRANE Selector input screen

The information you enter here is what will be used to adequately size your crane. Figure shows the definition of the radius and lifting height, 2 parameters you will want to include.

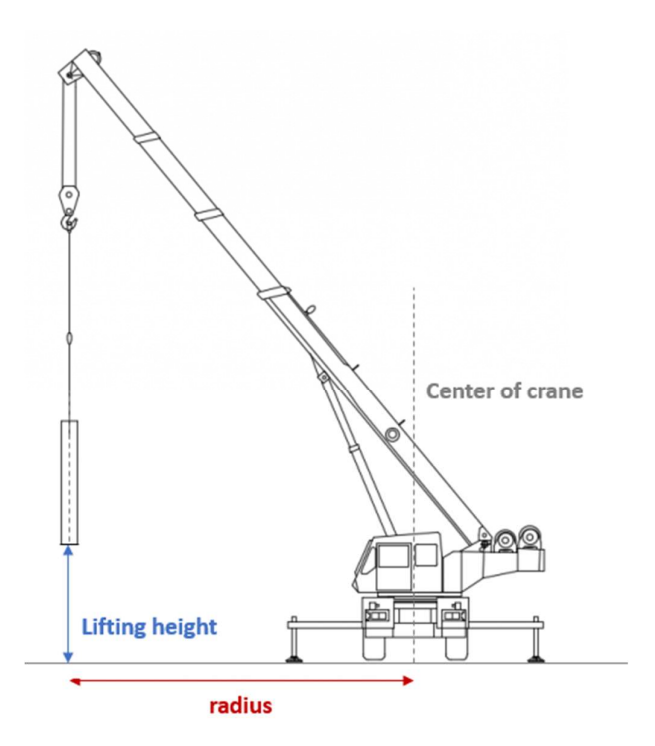

Figure 19: Lifting Height & Radius

The result of the Crane Selector is shown in Figure 17. On the left side of the screen the different Crawler Crane options are shown. On the right side, the Mobile Crane options are shown.

We take a safety margin of 3-meter, into account for the lifting height. This includes hook + hoist clearance and rigging. There is 1-meter, clearance included between the ground surface and bottom of the load. All of our load charts are utilized up to 100%.

MYCRANE can provide you with a method statement/lift drawing with our Engineering Services if needed. Please contact MYCRANE support to learn more about this option.

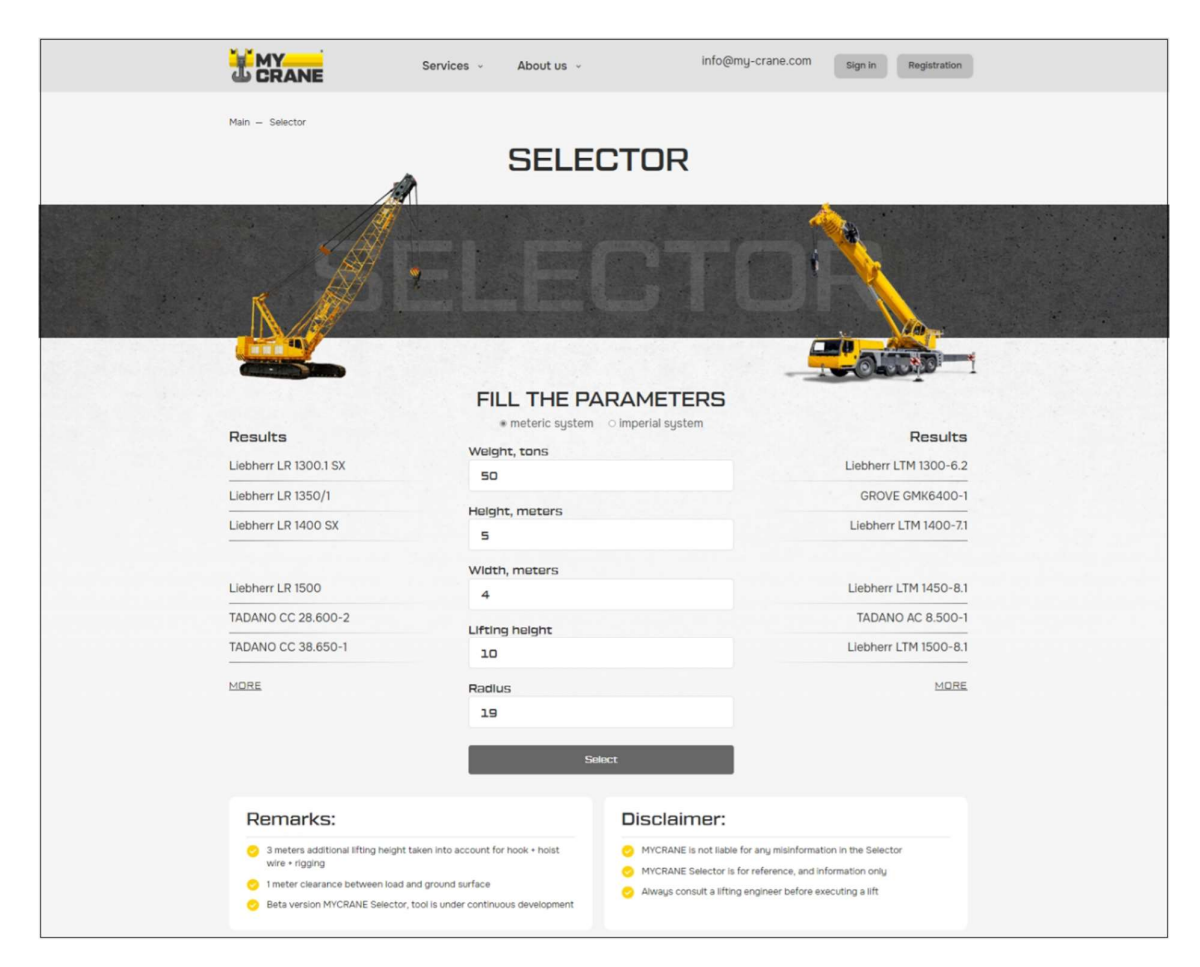

Figure 17: MYCRANE Selector results